## Przygotowanie nośnika instalacyjnego Windows 11

Aby utworzyć nośnik instalacyjny systemu Windows 11 należy pobrać ze stron Microsoft darmowe narzędzie <u>Media Creation Tool</u>.

Po pobraniu programu uruchom go (musisz być zalogowany na koncie administratora).

Przeczytaj licencję i kliknij przycisk Zaakceptuj.

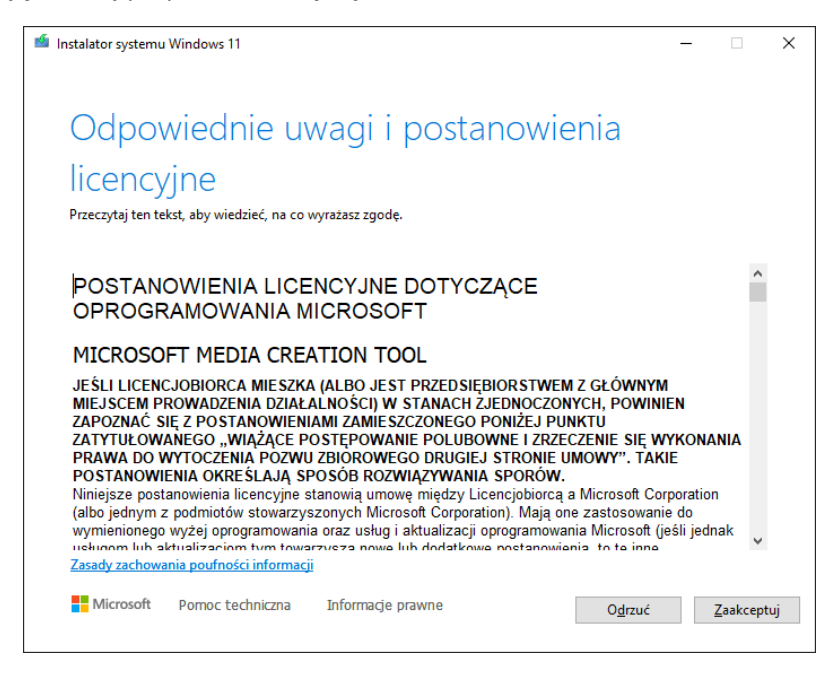

Następnie wybierz wersję językową (domyślnie będzie to język polski) i przejdź dalej. W razie potrzeby zmiana języka będzie później możliwa zarówno podczas instalacji, jak i w aplikacji Ustawienia.

| 🧌 Instalator systemu        | Windows 11                             |                           |        |                | - |               | × |
|-----------------------------|----------------------------------------|---------------------------|--------|----------------|---|---------------|---|
| Wybiel<br>Wybierz jedną z d | ranie języ<br>dostępnych opcji, aby ko | ka i wersji<br>mtynuować. |        |                |   |               |   |
| Język                       | polski                                 |                           | ~      |                |   |               |   |
| Wersja                      | Windows 11                             |                           | $\sim$ |                |   |               |   |
| 🗌 Użyj zalecanyc            | ch opcji dla tego kompu                | tera                      |        |                |   |               |   |
| Microsoft                   | Pomoc techniczna                       | Informacje prawne         |        | <u>W</u> stecz |   | <u>D</u> alej |   |

Wybierz nośnik do użycia. Może to być pendrive USB (minimalna pojemność to 8 GB) lub plik ISO. Na potrzeby instalacji na komputerze stacjonarnym lub laptopie wybierz opcję dysk flash USB. Podłącz go do gniazda USB i przejdź dalej.

| nstalator systemu Windows 11 -                                                                                                    | - |               | × |
|----------------------------------------------------------------------------------------------------|---|---------------|---|
| Wybierz nośnik do użycia<br>Jeśli chcesz zainstalować system Windows 11 na innej partycji, musisz utworzyć i uruchomić nośnik, aby<br>przeprowadzić instalację. | , |               |   |
| Oysk flash USB<br>Wymagany jest rozmiar co najmniej 8 GB.                                                                                                    |   |               |   |
| ○ Plik ISO                                                                                                    |   |               |   |
| Musisz później nagrać plik ISO na dysk DVD.                                                                                                    |   |               |   |
|                                                                                                    |   |               |   |
|                                                                                                    |   |               |   |
|                                                                                                    |   |               |   |
|                                                                                                    |   |               |   |
|                                                                                                    |   |               |   |
|                                                                                                    |   |               |   |
|                                                                                                    |   |               |   |
| Microsoft Pomoc techniczna Informacje prawne Westecz                                                                                                    |   | <u>D</u> alej |   |
|                                                                                                    |   |               |   |

Instalator systemu poprosi o wskazanie dysku USB. Zaznacz go na liście i kliknij Dalej.

| 🖆 Instalator systemu Windows 11 🦳 —                                                                                                  |              | ×  |
|----------------------------------------------------------------------------------------------------|--------------|----|
| Wybierz dysk flash USB<br>Pliki na dysku USB zostaną usunięte. Aby je zachować, utwórz teraz ich kopię zapasową w innej lokalizacji. |              |    |
| Odśwież listę dysków                                                                                                    |              |    |
| Dyski wymienne<br>G: (CENTRUMXP)<br>T: (Seagate Expansion Drive)                                                                     |              |    |
| ··· (g                                                                                                    |              |    |
|                                                                                                    |              |    |
|                                                                                                    |              |    |
|                                                                                                    |              |    |
|                                                                                                    |              |    |
| Microsoft Pomoc techniczna Informacje prawne <u>W</u> stecz                                                                          | <u>D</u> ale | ej |

Nastąpi teraz pobieranie najnowszej wersji Windows 11, a istniejąca zawartość pendrive'a zostanie usunięta. Na nośniku zostanie zapisany obraz instalacji Windows 11. Proces ten trwa od kilkunastu do kilkudziesięciu minut w zależności od szybkości Internetu. Możesz w tym czasie korzystać z komputera.

| 🥌 Instalator systemu Windows 11                                           | -              | - |               | × |
|---------------------------------------------------------------------------|----------------|---|---------------|---|
| Pobieranie systemu Windows 11<br>Możesz w dalszym ciągu używać komputera. |                |   |               |   |
| Postęp: 13%                                                               |                |   |               |   |
|                                                                           |                |   |               |   |
|                                                                           |                |   |               |   |
|                                                                           |                |   |               |   |
|                                                                           |                |   |               |   |
|                                                                           |                |   |               |   |
| Microsoft Pomoc techniczna Informacje prawne                              | <u>W</u> stecz |   | <u>D</u> alej |   |

Po zakończeniu pobierania aplikacja poinformuje, że dysk flash USB jest gotowy. Teraz możesz kliknąć **Zakończ.** 

| 🖆 Instalator systemu Windows 11              | -              | - |                 | × |
|----------------------------------------------|----------------|---|-----------------|---|
| Twój dysk flash USB jest gotowy              |                |   |                 |   |
| Gel                                          |                |   |                 |   |
|                                              |                |   |                 |   |
|                                              |                |   |                 |   |
|                                              |                |   |                 |   |
|                                              |                |   |                 |   |
| Microsoft Pomoc techniczna Informacje prawne | <u>W</u> stecz | 2 | <u>Z</u> akończ |   |

Z tak utworzonego dysku należy uruchomić komputer

## Instalacja systemu Windows 11

Podłącz pendrive USB do komputera a następnie uruchom go. Aby komputer uruchomił się z tego konkretnego pendrive należy go wskazać podczas uruchamiania komputera. Służy do tego polecenie firmware: "boot menu". Uruchamia się je poprzez wciśnięcie odpowiedniego klawisza fukcyjnego, np.: F12. Pamiętaj, że komputery różnych producentów maja do dego celu skonfigurowane różne klawisze; np. w HP jest to F9, w Lenovo jest to F12 lub NUVO (jak go znaleźć). Sprawdź w dokumentacji do twojego komputera.

|   | r Instalator systemu Windows                                           |                  |  |
|---|------------------------------------------------------------------------|------------------|--|
|   |                                                                        | Windows          |  |
|   |                                                                        | Zainstaluj teraz |  |
|   | Napraw komputer<br>© Microsofi Corporation, Wiszelike preve zastrzeźci | one.             |  |
| L |                                                                        |                  |  |

Na zdjęciu poniżej powinieneś zobaczyć taki obraz. Kliknij "zainstaluj teraz"

W drugim kroku wybierz język, format godziny i waluty oraz układ klawiatury i naciśnij przycisk dalej

| 🖆 Instalator systemu Windows                                                            |  |
|-----------------------------------------------------------------------------------------|--|
| Windows                                                                                 |  |
|                                                                                         |  |
| Język, który chcesz zainstalować: <mark>Polski (Polska)</mark>                          |  |
| Eormat godzīny i waluty: Polski (Polska)                                                |  |
| Klawiatura lub metoda wprowadzania: Polski (programisty)                                |  |
| Wprowadź język i inne preferencje, a następnie kliknij przycisk Dalej, aby kontynuować. |  |
| © Microsoft Corporation. Wiscelike prawe zastrzeżone.                                   |  |
|                                                                                         |  |
|                                                                                         |  |
|                                                                                         |  |
|                                                                                         |  |
|                                                                                         |  |

Instalator poprosi o wprowadzenie klucza produktu. Nie wprowadzaj go teraz bo instalator wygeneruje błąd jeśli masz klucz zaszyty w komputerze. Możesz nie zobaczyć tego etapu jeśli klucz jest wpisany do firmware komputera . 1. Klucz wprowadzisz później podczas etapu aktywacji w aplikacji Ustawienia.

Teraz kliknij przycisk **Nie mam klucza produktu.** 

|                         | 🕞 鑑 Instalator systemu Windows                                                                                                    |                                                                                                    |                  |
|-------------------------|----------------------------------------------------------------------------------------------------|----------------------------------------------------------------------------------------------------|------------------|
|                         | Aktywuj system Windows<br>Jeśli po raz pierwszy instalujesz system Window<br>znajdować cię w wiadomości e-mał z potwie<br>systemu Windows lub na etykiecie wewnątrz | ws na tym komputerze (lub jedli instalujesz inn<br>uktu systemu Windows. Klucz produktu powim<br>dzeniem otrzymanej po zakupie cyfrowej kopi<br>pudelka z systemem Windows. | na<br>nien<br>ii |
|                         | Klucz produktu wygląda następująco: X000X<br>W przypadku ponownego indalowania syste<br>produktu. Twoja kopia systemu Wimdows zos                                   | 30000X-30000X-3000X<br>nu Windows wybiert pozycję Nie mam klucza<br>tanie automatycznie aktywowana później.                                                                 |                  |
|                         | Qświadczenie o ochronie prywatności                                                                                                    | <u>N</u> ie mam klucza produktu                                                                                                    | Dalej            |
| 70 incente in facementi |                                                                                                    |                                                                                                    |                  |

Wybierz wersję systemu, którą chcesz zainstalować. Uwaga: powinna to być wersja, do której posiadasz klucz. Jeśli klucz jest zaszyty w komputerze możesz nie zobaczyć tego etapu. Instalator zam wybierze właściwą edycje systemu

|                                   | Service Management and Service Service |              |              | -  |
|-----------------------------------|----------------------------------------------------------------------------------------------------|--------------|--------------|----|
|                                   | Wybierz system operacyjny, który chcesz                                                                                                    | zainstalować |              |    |
|                                   | System operacyjny                                                                                                    | Architektura | Data modyfik |    |
|                                   | Windows 11 Home                                                                                                    | x64          | 05.05.2023   |    |
|                                   | Windows 11 Home N                                                                                                    | x64          | 05.05.2023   |    |
|                                   | Windows 11 Education                                                                                                    | x64          | 05.05.2023   |    |
|                                   | Windows 11 Education N                                                                                                    | x64          | 05.05.2023   |    |
|                                   | Windows 11 Pro                                                                                                    | х64          | 05.05.2023   |    |
|                                   | Windows 11 Pro N                                                                                                    | x64          | 05.05.2023   |    |
|                                   |                                                                                                    |              | Dale         | ej |
|                                   |                                                                                                    |              |              |    |
| 1 <sup>Zbieranie informacji</sup> | 2 Instalowanie systemu Windows                                                                                                    |              |              |    |

Po zaznaczeniu swojej edycji kliknij Dalej.

Jeśli wymagania systemowe Windows 11 nie są spełnione (np. moduł TPM 2.0 nie został wykryty, zbyt stary procesor), instalator poinformuje, że instalacja nie jest możliwa na tym komputerze. W przeciwnym razie możesz kontynuować.. Teraz ponownie zobaczysz postanowienia licencyjne. Zaakceptuj je i kliknij **Dalej.** 

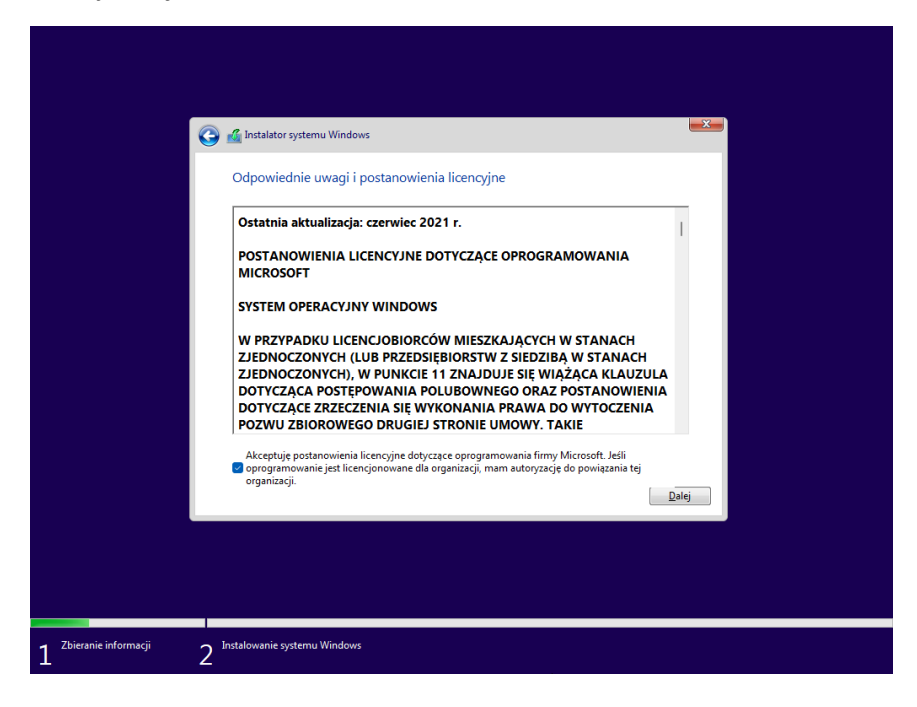

Wybierz opcję Niestandardowa: tylko zainstaluj system Windows (zaawansowane).

**UWAGA** :Uaktualnienia nie można dokonać z poziomu tego instalatora. Aby dokonać uaktualnienia należy uruchomić instalator na zainstalowanym systemie Windows (np. jak chcemy podnieść wersję z win10 do win11

| 🕒 🚄 Instalator systemu Windows                                                                                                    | <b>X</b> |
|----------------------------------------------------------------------------------------------------|----------|
| Jakiego typu instalację chcesz wykonać?                                                                                                    |          |
| Uaktualnienie: zainstaluj system Windows i zachowaj ustawienia, pliki oraz<br>aplikacje<br>Uzycie tej opcji powoduje przeniesienie plików, ustawień i aplikacji do systemu Windows. Jest ona<br>dostępna tylko wtedy, gdy na komputerze jest już zainstalowana obsługiwana wersja systemu<br>Windows.                                   |          |
| Niestandardowa: tylko zainstaluj system Windows (zaawansowane)<br>Ta opcja nie umozliwia przeniesienia plików, ustawień i aplikacji do systemu Windows. Uruchom<br>komputer przy uzyciu dysku instalacyjnego, jeśli chcesz wprowadzić zmiany w partycjach i<br>dyskach. Zalecamy wykonanie kopii zapasowej plików przed kontynuowaniem. |          |
|                                                                                                    |          |
| 5                                                                                                    |          |

Wybierz dysk, na którym chcesz zainstalować system Windows 11 i kliknij **Dalej.** Niezbędne partycje zostaną utworzone automatycznie.

| G                      | 💰 Instalator systemu Windo                | ws                                 |                                     |                          |         | <u></u> |
|------------------------|-------------------------------------------|------------------------------------|-------------------------------------|--------------------------|---------|---------|
|                        | Gdzie chcesz zainsta                      | lować system V<br>dzielone miejsce | Vindows?<br>Całkowity ro<br>60.0 GB | Wolne miejsce<br>60.0 GB | Тур     |         |
|                        | €y <u>O</u> dświez<br>© Załaduj sterownik | <u>U</u> suń<br>Rozszerz           | Eormatuj                            | * <u>N</u> owa           |         |         |
|                        |                                           |                                    |                                     |                          | Dalej L | 2       |
| Zbieranie informacji 2 | Instalowanie systemu Window               | \$                                 |                                     |                          |         |         |

Rozpocznie się właściwy proces instalacji Windows 11, który z reguły trwa od kilku do kilkadziesiąt minut. Komputer będzie uruchamiał się ponownie kilka razy - tak ma być.

Na końcu tego etapu zobaczysz ekran początkowy OOBE gdzie instalator poprosi o potwierdzenie kraju i regionu. Możesz zostawić opcję Polska lub wybrać inną. Następnie kliknij **Tak** 

| Czy to jest odpowiedni kraj lub<br>region? |
|--------------------------------------------|
| Polska                                     |
| Afganistan                                 |
| Albania                                    |
| Algieria                                   |
| Andora                                     |
| Angola                                     |
|                                            |
| Tak                                        |
| x 0)                                       |

Następnie możesz też wybrać inny układ klawiatury niż w instalatorze. Domyślnie zaznaczony jest polski (programisty). Jeśli nie chcesz nic zmieniać, kliknij Tak. Możesz także dodać kolejny układ klawiatury lub pominąć ten krok.

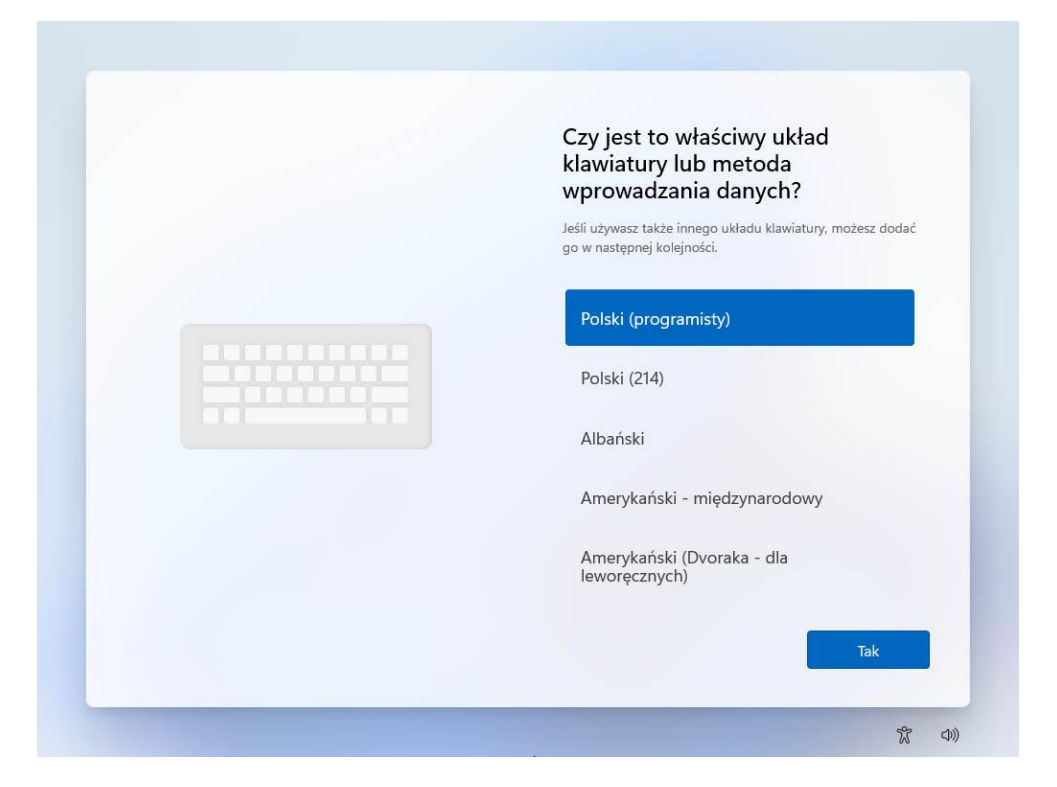

Możesz teraz nadać nazwę komputera. W polu **Nazwij to urządzenie** wpisz nazwę i kliknij **Dalej.** Możesz też wybrać opcję **Pomiń teraz.** 

| Nazwijmy Twoje urządzenie<br>Skonfiguruj ją przy użyciu unikatowej nazwy, która jest łatwa                                                                             |  |  |  |  |
|----------------------------------------------------------------------------------------------------|--|--|--|--|
| do rozpoznania podczas łączenia się z nią z innych urządzeń.<br>Twoje urządzenie zostanie uruchomione ponownie po nazwie.                                              |  |  |  |  |
| ×                                                                                                    |  |  |  |  |
| Nie może zawierać tylko liczb<br>Nie więcej niż 15 znaków<br>Brak spacji ani znaków specjalnych innych niż łączniki ( - ),<br>kreski ( — i – ) oraz podkreślenie ( _ ) |  |  |  |  |
|                                                                                                    |  |  |  |  |
| Pomiń teraz Dalej                                                                                                    |  |  |  |  |

Windows 11 wymaga konta Microsoft, by móc zakończyć instalację. Jego starsze kompilacje systemu Windows 11 w wersji Pro umożliwiały jeszcze opcję utworzenia konta lokalnego, lecz z czasem ukryto tą opcję. Jeśli nie masz ochoty tworzyć nowego konta użytkownika połączonego z kontem Microsoft podczas wstępnej konfiguracji systemu Windows 11 po jego instalacji, oczywiście wciąż można utworzyć konto lokalne, omijając przy tym potrzebę połączenia się z Internetem oraz konieczność utworzenia konta Microsoft.

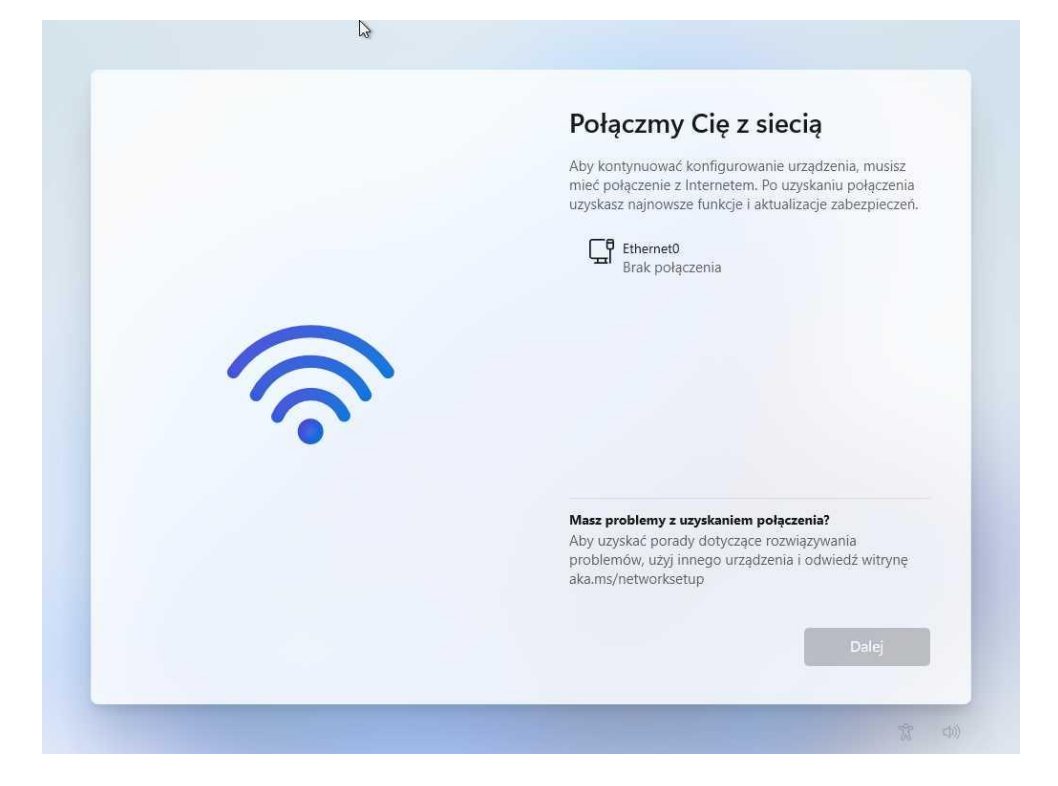

Jeśli chcesz zainstalować Windows 11 z kontem Microsoft podłącz internet i kliknij dalej

Jeśli nie masz internetu lub chcesz utworzyć konto lokalne uruchom konsolę CMD. W tym celu naciśnij razem klawisze SHITFT oraz F10 (na niektórych komputerach będziesz musiał dodatkowo wcisnąć klawisz FN (SZHIFT+FN+F10)

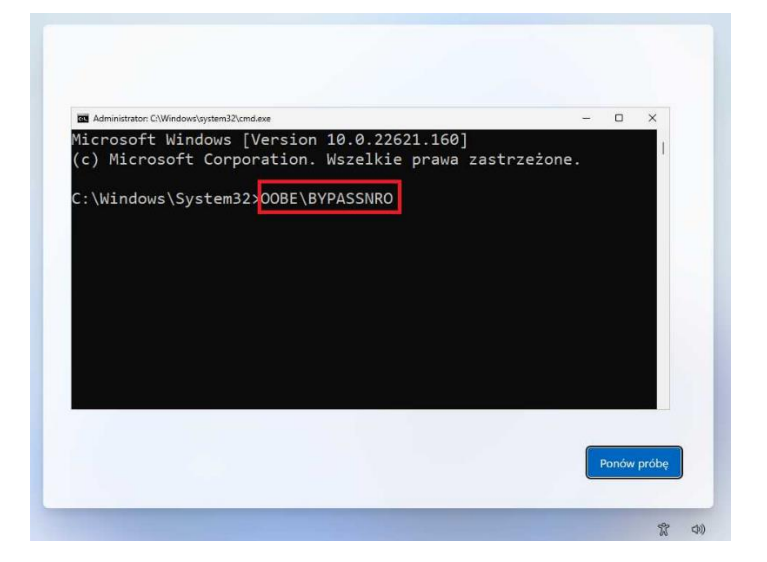

W oknie konsoli wpisz polecenie OOBE\BYPASSNRO i naciśnij ENTER

System zresetuje się i ponownie wczyta ekran konfiguracji, jednak tym razem z opcją ominięcia blokady tworzenia konta bez brak dostępu do Internetu. Przejdź przez etapy konfiguracji, aż dojdziesz do momentu etapu konfiguracji dostępu do sieci. Tym razem pojawi ci się ekran z opcją: "Nie mam Internetu", należy ją kliknąć

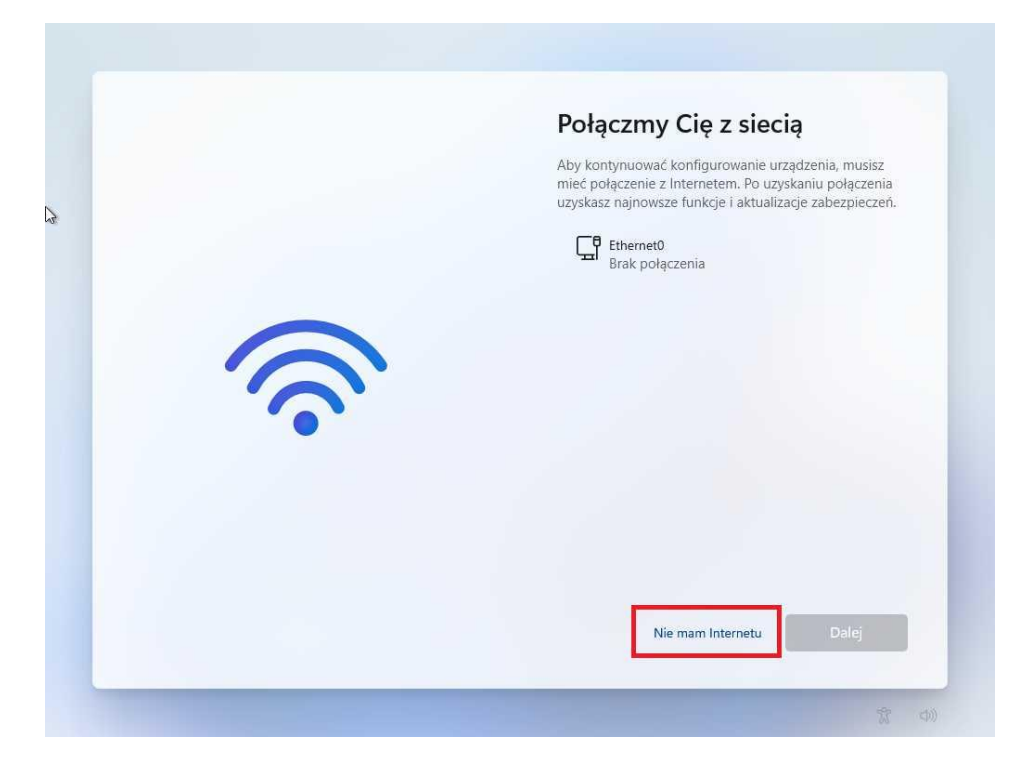

Następnie wybieramy opcję: "Kontynuuj z ograniczoną konfiguracją"

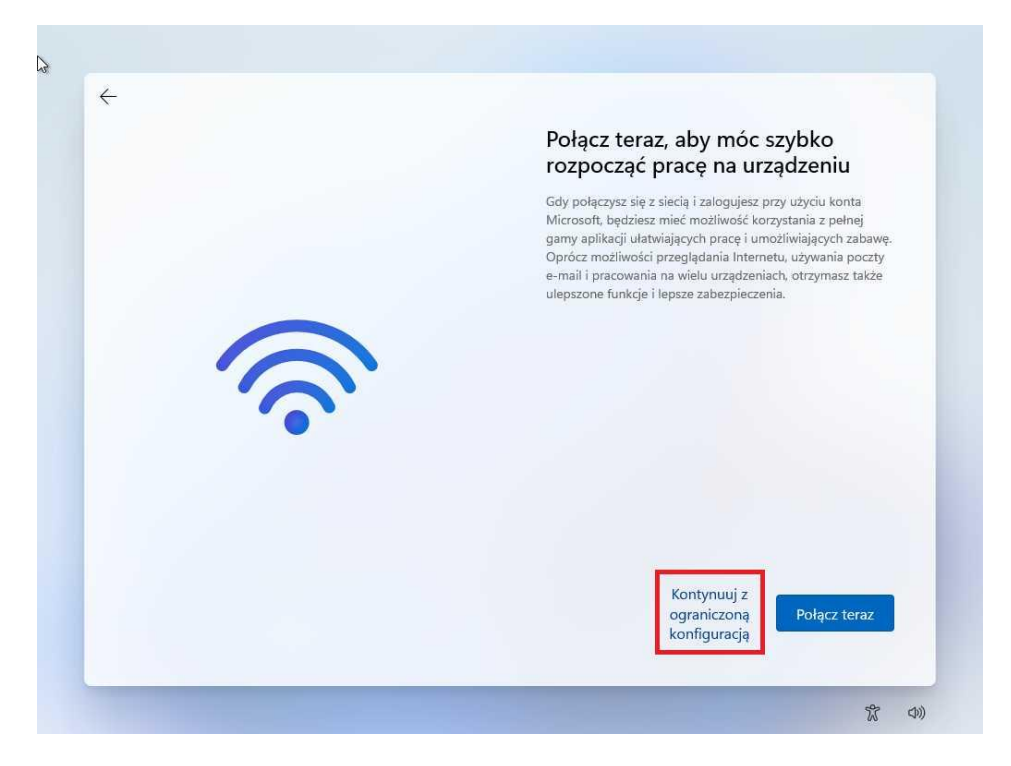

## Teraz możesz utworzyć konto lokalne

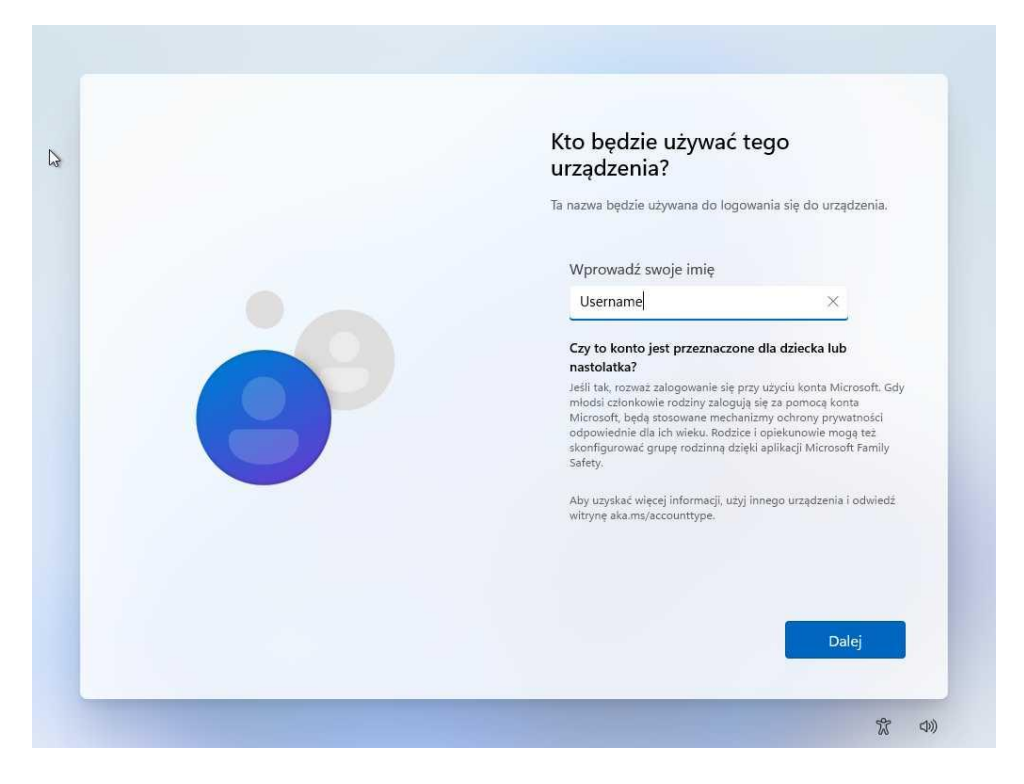

W ostatnich krokach należy potwierdzić zakresy zgód marketingowych i system mamy zainstalowany:

| 8               |                                              |                                                 |          |                 |                             |            |                  |
|-----------------|----------------------------------------------|-------------------------------------------------|----------|-----------------|-----------------------------|------------|------------------|
| 18000           | Q Wyszukaj aplikacje, ustawienia i dokumenty |                                                 |          |                 |                             |            |                  |
|                 | Przypięte                                    |                                                 |          |                 | Wszystkie ap                | olikacje > |                  |
| Milerosoft Edge | C                                            | Office                                          | Porzta   | Microsoft Store | Zdiecia                     |            |                  |
|                 | euge<br>Ta                                   |                                                 |          | R               |                             | estamente  |                  |
|                 | Solitaire                                    | Spotify                                         | WhatsApp | Instagram       | Clipchamp –<br>edytor wideo | To Do      |                  |
| _               |                                              | in                                              | 33       | <b>.</b>        | $\bigcirc$                  |            |                  |
|                 | Messenger                                    | LinkedIn                                        | Sudoku   | Kalkulator      | Alarmy i zegar              | Notatnik   |                  |
|                 | Proponow                                     | Proponowane                                     |          |                 |                             |            |                  |
|                 | Wpr<br>Syst                                  | System Windows - Zapraszamy! CentrumXP<br>2 sie |          |                 |                             |            |                  |
|                 |                                              |                                                 |          |                 |                             |            |                  |
|                 |                                              |                                                 |          |                 |                             |            |                  |
|                 |                                              |                                                 |          |                 |                             |            |                  |
|                 | Krzy                                         | sztot Sulikowski                                |          |                 |                             | U          |                  |
|                 |                                              | <b>Q</b> Wyszukaj                               |          |                 | ) 🖬 🖸                       |            | へ (計 中) 21:37 (計 |

Przydatne linki:

- jak zaktualizować system do Windows 11 na niewspieranym sprzęcie

- podstawowa instrukcja obsługi Windows 11

Pamiętaj aby zawsze instalować aktualne sterowniki ze stron producenta komputera lub płyty głównej